## Как получить Лекарства через

## Социальный кошелёк?

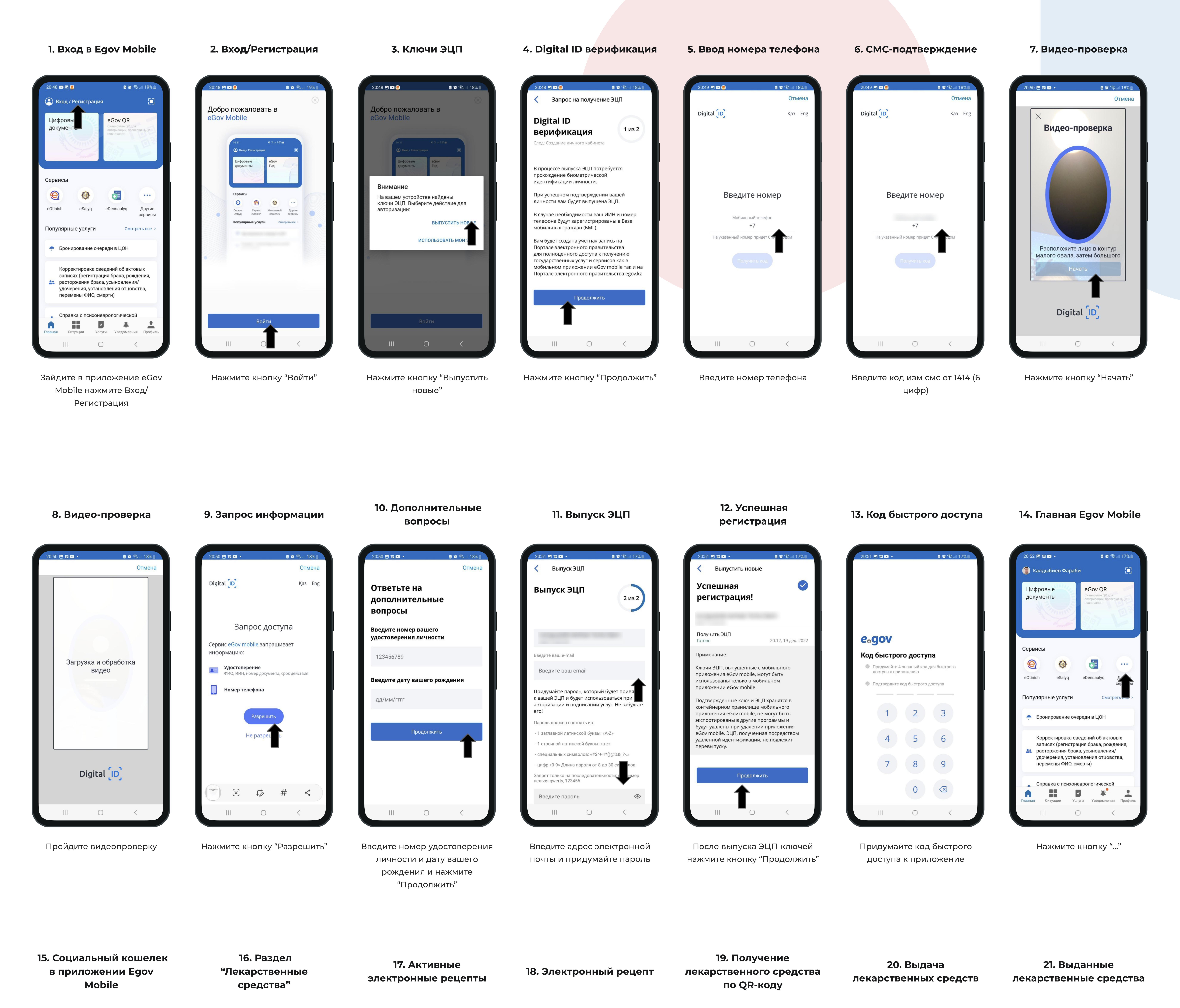

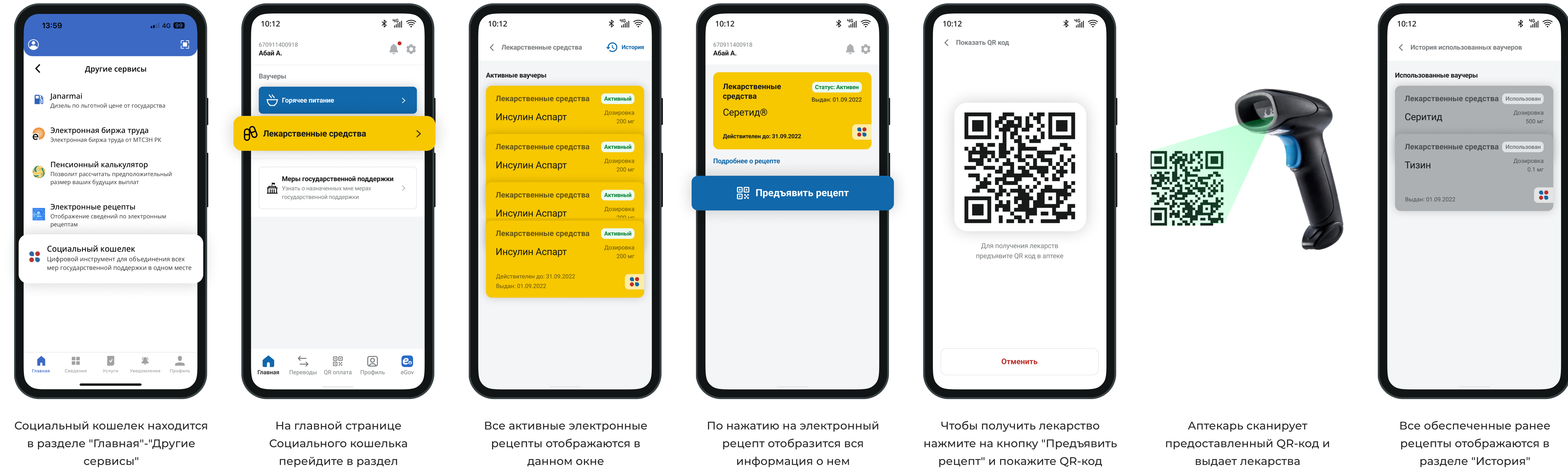

Социальный кошелек

аптекарю

"Лекарственные средства"